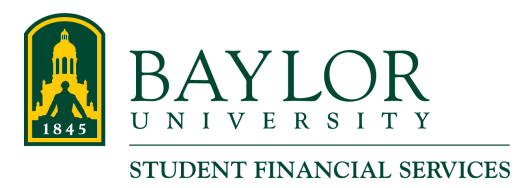

# Student Instructions for Granting 1098-T Access for Authorized Users

Note: Only students can consent to electronic delivery or grant 1098-T access to an Authorized User.

Pages 1-2 Granting 1098-T Access for Existing Authorized Users

Pages 3-4 Adding a New Authorized User with 1098-T Access

Granting 1098-T Access for Existing Authorized Users

<u>Step 1</u>: Go to www.baylor.edu/ebill and choose the "Student Login" button.

View & Pay Bill

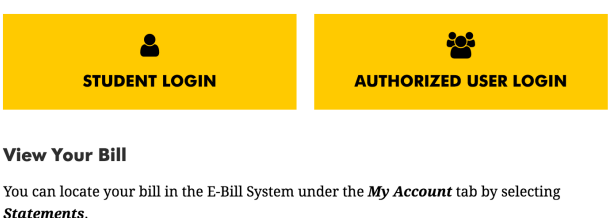

Step 2: You will log in using your BearID and Password, along with your Duo two-factor authentication.

| <u>Гара</u> | BAYLOR<br>UNIVERSITY  |
|-------------|-----------------------|
|             | pobby_baylor          |
| Pa          | ssword                |
|             |                       |
|             | Do Not Remember Login |
|             | Log In                |

Step 3: Click Authorized Users under My Profile Setup.

| BAYLOR. E-Bill Sys                                                                                                    | Logged in as: Bobby J. Baylor   Logout 🗭                              |                                           |                  |
|----------------------------------------------------------------------------------------------------|-----------------------------------------------------------------------|-------------------------------------------|------------------|
| 🕋 My Account Make Payment                                                                                                    | Deposits Help                                                         |                                           |                  |
| Announcement                                                                                                    | Student Account                                                       | ID: xxxxx7695                             | My Profile Setup |
| Always Allow Popups! Billing<br>statements display in a new tab or<br>window. Set your browser to allow<br>pop-ups from pay.baylor.edu. Click<br>here for help. | Balance<br>Estimated Financial Aid<br>Balance Including Estimated Aid | \$32,636.75<br>\$14,500.00<br>\$18,136.75 | Authorized Users |
| To view semester and monthly billing statements, click My Account, then click Statements.                                                                       | Make Payment View Activity Statements                                 |                                           |                  |
| The Minimum Amount Due is shown<br>only on your semester bill. Where is<br>my Minimum Amount Due?                                                               | Your latest eBill Statement<br>Statement (3/14/12) - \$0.00           | View                                      |                  |

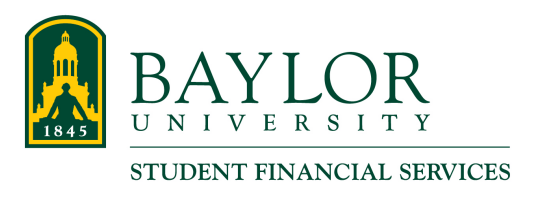

<u>Step 4</u>: Under the Authorized Users tab, choose the Authorized User you wish to grant 1098-T access and click the Action gear and select Edit.

## **Authorized Users**

| Authorized Users | Add Authorized User |                         |        |
|------------------|---------------------|-------------------------|--------|
| Full name        |                     | Email address           | Action |
|                  |                     | BOBBY_BAYLOR@BAYLOR.EDU | ٢      |

**<u>Step 5</u>**: Select **Yes** next to the option which allows your Authorized User to view your 1098-T. Select **Update User** when finished updating access options.

#### **Edit Authorized User**

**Update User** 

Cancel

| Fu             | III name:                                                              |                 |
|----------------|------------------------------------------------------------------------|-----------------|
| Email address: |                                                                        | Dad@example.com |
| W              | ould you like to allow this person to view your billing statement?     | • Yes • No      |
| W<br>st        | ould you like to allow this person to view your 1098-T tax<br>atement? | • Yes No        |
| W              | ould you like to allow this person to view your payment history?       | • Yes • No      |

Your Authorized User will now be able to access your 1098-T via the E-Bill System once the forms are loaded in late January.

Х

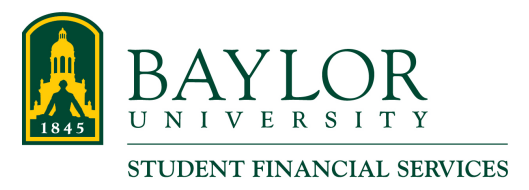

#### Adding a New Authorized User with 1098-T Access

Step 1: Go to www.baylor.edu/ebill and choose the "Student Login" button.

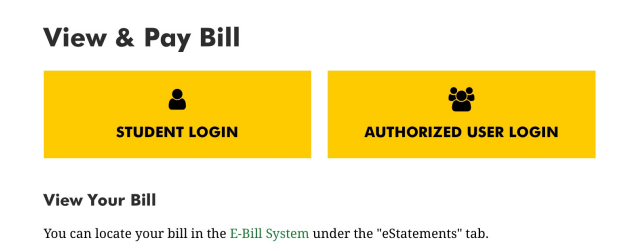

Step 2: You will log in using your BearID and Password, along with your Duo two-factor authentication.

| BAYLOR<br>UNIVERSITY    |  |
|-------------------------|--|
| BearID                  |  |
| bobby_baylor            |  |
| Password                |  |
| •••••                   |  |
| 🗌 Do Not Remember Login |  |
| Log In                  |  |

Copyright © Baylor® University. All Rights Reserved. Legal Disclosures.

Step 3: Click Authorized Users under My Profile Setup.

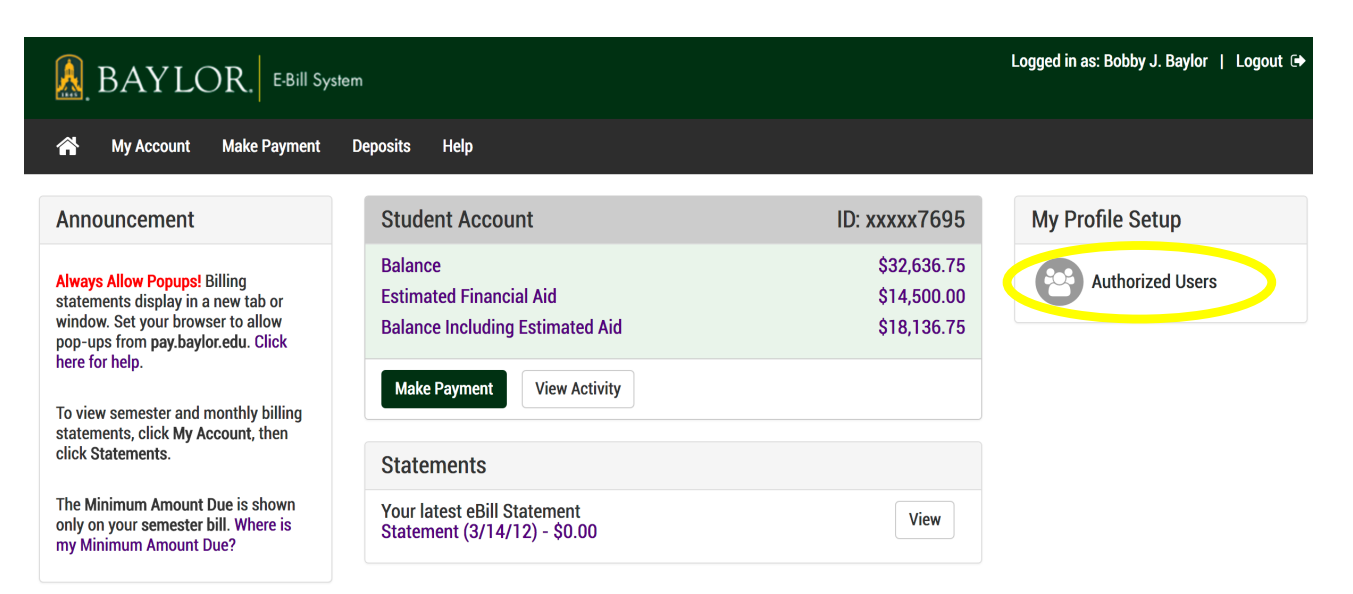

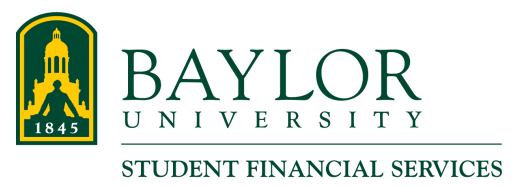

<u>Step 4</u>: Under the Add Authorized User tab, enter the email address of the Authorized User you with to add. Ensure you have allowed the desired access options. Click **Continue**.

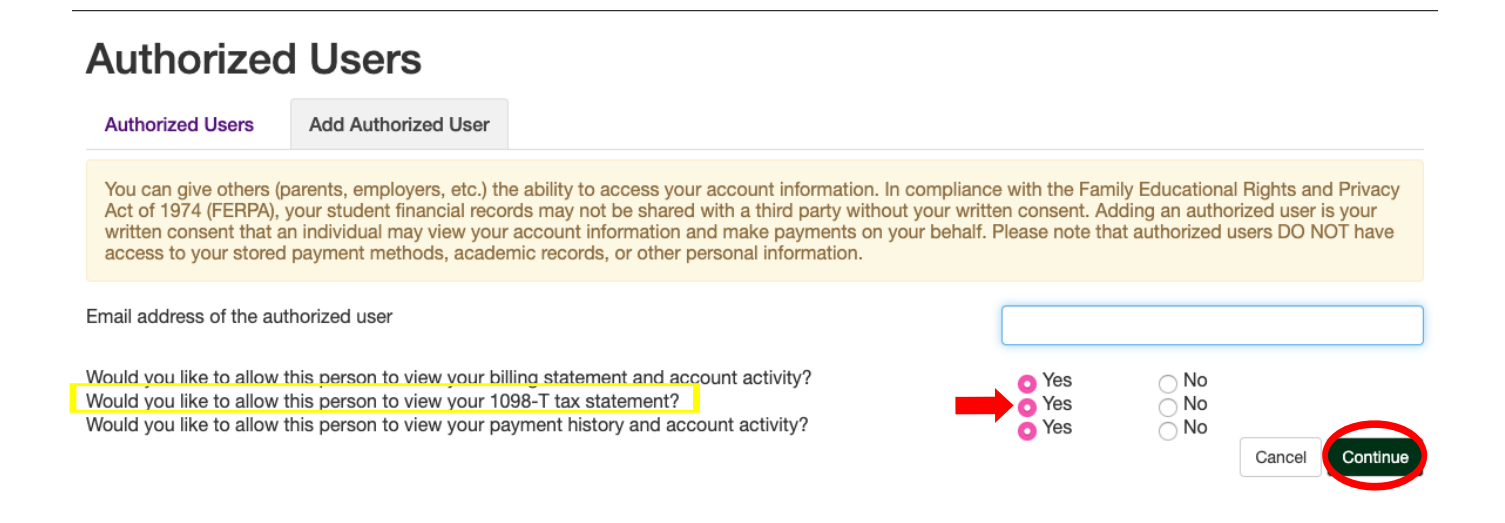

### Step 5: Verify that the agreement to Add Authorized User. Check I Agree and click Continue.

| Agreement to Add Authorized User                                                                                                    | ×           |
|----------------------------------------------------------------------------------------------------|-------------|
| I hereby authorize <b>Baylor University</b> to grant Dad@example.com full access to my student account, including the ability to view all biling statements and payment history, to make payments on my behalf, and to communicate with Baylor Student Financial Services regarding my student account. My payment methods and credit card and/or checking account information will remain confidential and hidden fror all other users. I understand that I am still primarily responsible for ensuring that all my accounts are paid on time and in full. | g<br>J<br>n |
| This agreement is dated Monday, June 12, 2017.                                                                                                    |             |
| For fraud detection purposes, your internet address has been logged:                                                                                                    |             |
| 129.62.167.102 at 6/12/17 2:30:34 PM CDT                                                                                                    |             |
| ANY FALSE INFORMATION ENTERED HEREON CONSTITUTES AS FRAUD AND SUBJECTS THE PARTY ENTERING SAME TO FELONY PROSECUTION UNDER BOTH FEDERAL AND STATE LAWS OF THE UNITED STATES. VIOLATORS WILL BE PROSECUTED TO THE FULLEST EXTENT OF THE LAW.                                                                                                    | -           |
| Please check the box below to agree to the terms and continue.                                                                                                    |             |
| Continue Print Agreement Cancel                                                                                                    |             |

After completing these steps, your Authorized User will receive two emails from Cashiers\_Office@baylor.edu with instructions for accessing the E-Bill System.